# Könyvek keresése az online katalógusban

Az online katalógus a http://opac3.godollo.uni-mate.hu/ weboldalon érhető el.

Az online katalógusban keresni az Egyszerű keresés, az Összetett keresés és a Böngészés funkciók használatával lehetséges.

A könyvek elhelyezkedését a katalógusban a *Gyűjtemény*, és a *Raktári jelzet* mutatja meg. Szabadpolcos gyűjteményeink: Kölcsönzőterem, Walleshausen Gyula Segédkönyvtár, Folyóirat-olvasó és Szépirodalom. A katalógusban a találatok példányadatainál a *Gyűjtemény* oszlop mutatja, melyik olvasóteremben található az adott könyv; azon belül pedig a *Raktári* jelzet mutatja a könyv helyét a polcon, melyet szabadpolcos tereinkben a téma alapján kapnak a könyvek.

# Egyszerű keresés

A keresőűrlap első mezőjébe kell beírni a keresőkifejezést, ezután ki lehet választani, hogy miben szeretnénk keresni: Ebben az esetben bármely kulcsszóra, szerzőre, címre vagy tárgyszóra kereshetünk, melyet a keresőűrlap második mezőjében legördülő listából lehetséges kiválasztani. Ezután a *Keresés* gombra kattintva indítható a keresés.

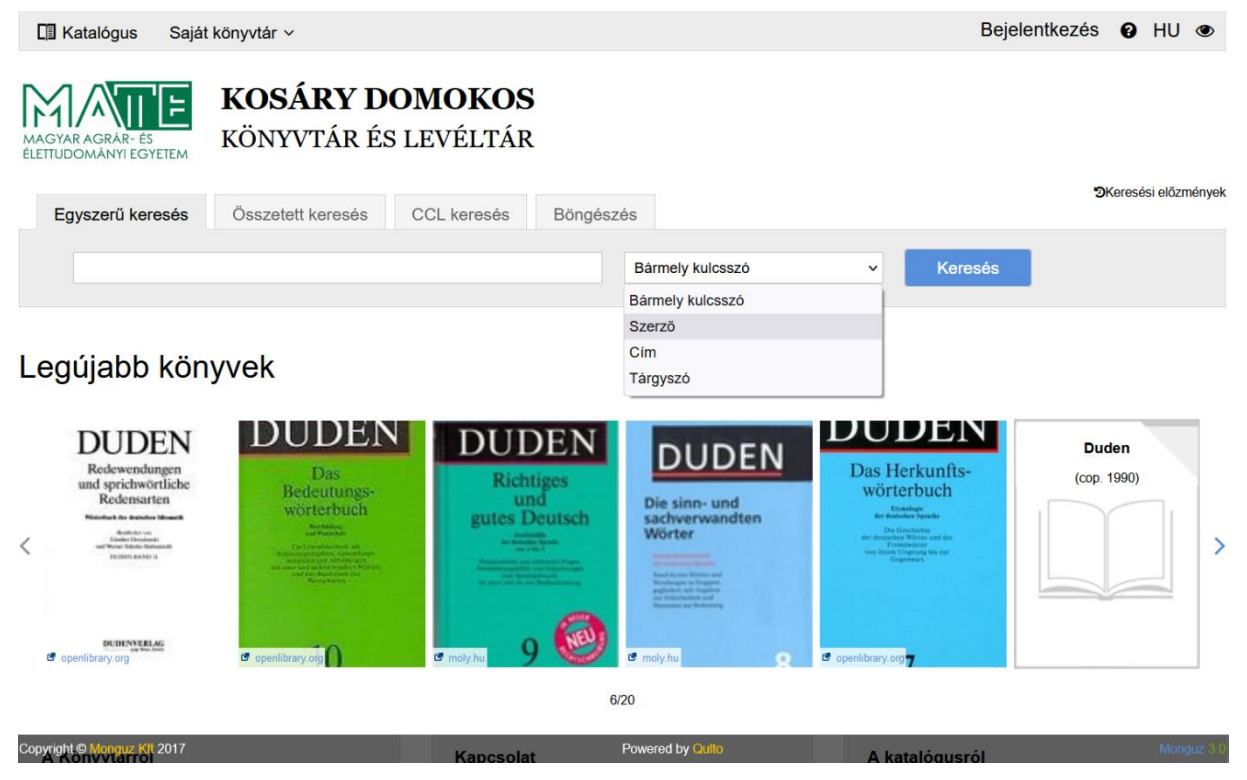

## Összetett keresés

Az összetett keresőben alapesetben 3 keresési mező található, a kereső mezők alatt az Uj mező hozzáadása gombbal van lehetőségünk több sor hozzáadására. A lenyíló panelből itt több kategória közül választhatunk aszerint, hogy melyik keresési értékre van szükségünk. A kereső mezők melletti panelen további szűkítési lehetőségek találhatóak.

### Magyar Agrár- és Élettudományi Egyetem Kosáry Domokos Könyvtár és Levéltár

| Egyszerű keresés Összetett keresés | CCL  | keresés Böngész                    | és                              |                                                                                                    | <b>'</b> ØKeresési előzmények |
|------------------------------------|------|------------------------------------|---------------------------------|----------------------------------------------------------------------------------------------------|-------------------------------|
|                                    |      |                                    |                                 |                                                                                                    |                               |
| —                                  | mint | Szerző                             | ~                               | Szűkíten korosó                                                                                            | - Átl                         |
| 🔳 és 🗌 vagy 🗌 nem                  |      | Szerző                             | ^                               | SZUKIISE KEIESE                                                                                            | Sel!                          |
|                                    |      | Cím                                |                                 | Megj. éve                                                                                                  | -                             |
|                                    |      | Sorozat címe                       |                                 | Kiadás helve                                                                                               |                               |
| 🔳 és 🗌 vagy 🗌 nem                  |      | Tárgyszó                           |                                 | nadao neryo                                                                                                |                               |
|                                    | mint | Bármely kulcsszó                   |                                 | Nyelv                                                                                                    | ~                             |
|                                    |      | Kiadási adatok                     |                                 | Besorolás                                                                                                  | ~                             |
| └j mező hozzáadása                 |      | Kiadó neve                         |                                 | Destrolas                                                                                                  |                               |
| 1 -,                               |      | Kiadás helye                       |                                 | Példány állapot                                                                                            |                               |
|                                    |      | Megj. éve                          |                                 |                                                                                                    |                               |
|                                    |      | ISBN                               |                                 | Könyv (monografiku                                                                                         |                               |
|                                    |      | ISSN                               |                                 | Elektronikus dokum                                                                                         | Periodika                     |
|                                    |      | Nyelv                              |                                 | Térkép                                                                                                    |                               |
|                                    |      | l oltári szám                      |                                 |                                                                                                    |                               |
|                                    |      | Raktári szakiel                    |                                 |                                                                                                    |                               |
|                                    |      | Vonalkód                           |                                 |                                                                                                    |                               |
| Legújabb könyvek                   |      | Raktári jelzet (példány)           |                                 |                                                                                                    |                               |
|                                    |      | Információhordozó                  |                                 |                                                                                                    |                               |
| DUDEN DIDIO                        |      | Megjegyzés                         |                                 | DUDEN                                                                                                    |                               |
| DUDEN DUDEN                        |      | Sorozat                            | ∋EN                             | Des Harlunges                                                                                              | Duden                         |
| und sprichwörtliche Bedeutungs-    |      | Richtiges                          |                                 | wörterbuch                                                                                                 | (cop. 1990)                   |
| Mediation Martinet Worterbuch      |      | gutes Deutsch                      | Die sinn- und<br>sachverwandten | Erymologie<br>der deutschen Sprache                                                                        |                               |
| Copyright © Monguz Kft 2017        |      | An Annual Statements<br>March 1997 | Powered by Quito                | Die Geschichte<br>der drietweben Wörser wah der<br>Trendswierer<br>von Breite Deprong Mis zue<br>Gegenwent | Monguz 》                      |

### Találatok

A találatok egyszerű megjelenítésekor a dokumentumok alapadatai látszanak (szerző, cím, megjelenési adatok, on-line elérhetőség). A találat rövid leírása alatt baloldalt a *példány* melletti kis nyílra kattintva jeleníthető meg, hogy állományunkban az adott dokumentumból hány darab van, hol van elhelyezve (*Gyűjtemény*), illetve hogy mennyi időre kölcsönözhető (*Besorolás*). A *Raktári jelzet* a kötet polcon elfoglalt helyét mutatja meg, a *Státusz* pedig azt az állapotot, hogy az adott dokumentum elérhető-e, vagy egy Olvasónál van kölcsönzésben. A képernyő bal oldalán *Szűrők* segítségével tovább lehet szűkíteni a találati listát.

| Gyűjtemény                                                                                                    | *                                                                           | 6.               | Erdőérték-számítás: az e                                                                               | erdőértékelés ala                             | pjai/ Márkus Lás              | szló, Mészár  | os Károly     |
|----------------------------------------------------------------------------------------------------|-----------------------------------------------------------------------------|------------------|----------------------------------------------------------------------------------------------------|-----------------------------------------------|-------------------------------|---------------|---------------|
| Raktár<br>Kölcsönzőterem<br>RR<br>Vadvilág Megőrzési Intézet<br>Természetvédelmi és Tájgaz…<br>Walleshausen Gyula Segéd… | <ul> <li>(6)</li> <li>(3)</li> <li>(3)</li> <li>(2)</li> <li>(1)</li> </ul> |                  | Márkus László , 1919-2007<br>Budapest : Mezőgazdasági S.<br>Elektronikus forrás: http://www<br>alapjai | zaktudás K, 1997<br>w.szaktars.hu/szaktud     | das/view/erdoertek-           | szamitas-az-e | rdoertekeles- |
| Besorolás<br>nem kölcsönözhető<br>kölcsönözhető<br>Tanszéki tulajdon<br>csak 1 hétre kölcsönözhető                       | <ul> <li>(8)</li> <li>(5)</li> <li>(4)</li> <li>(3)</li> </ul>              | Példányazonosító | o – Gyűjtemény≑                                                                                        | <mark>≪ ≺ 1 → ≫</mark><br>Raktári<br>jelzet ≑ | Besorolás 🗢                   | Státusz ≑     | Műveletek 🗢   |
| Példány állapot                                                                                                    | *                                                                           | C00052299        | Kölcsönzőterem                                                                                         | 630.5 -<br>M34                                | nem<br>kölcsönözhető          | elérhető      |               |
| elérhető                                                                                                    | (13)                                                                        | D00046030        | Kölcsönzőterem                                                                                         | 630.5 -<br>M34                                | csak 1 hétre<br>kölcsönözhető | elérhető      |               |
|                                                                                                    |                                                                             | D00046032        | Raktár                                                                                                 | D46032                                        | kölcsönözhető                 | elérhető      | Félretétel    |
|                                                                                                    |                                                                             | D00046033        | Raktár                                                                                                 | D46033                                        | kölcsönözhető                 | elérhető      | Félretétel    |

### **Részletes megjelenítés**

Egy-egy találat teljes bibliográfiai leírását a jobboldalt található *Részletek* gombra kattintva tekinthetjük meg, ahol az adott dokumentumról további információkat olvashatunk, például hogy elérhető-e teljes szöveggel valamely adatbázisban. Ha további dokumentumokat keresne ugyanabban a témában, amiről az adott találat is szól, a leírásban található tárgyszóra, majd a *keresés kapcsolódó rekordokra* gombra kattintva megjeleníti a rendszer az adott tárgyszóhoz kapcsolódó további dokumentumokat. Ha pedig az adott dokumentum leírását a későbbiekben is szeretnénk használni, a bibliográfiai leírás alatt a *Link a rekordhoz* sorban az adott tétel állandó elérhetősége található, ezt a hivatkozást érdemes kimásolni, lementeni.

| Vissza a találati oldalhoz  | < 6                                                                                                    | 5./16                                                                                           |  |  |
|-----------------------------|----------------------------------------------------------------------------------------------------|-------------------------------------------------------------------------------------------------|--|--|
|                             | Teljes Részletes MAR                                                                                                    | C MARCXML Cédula RIS                                                                            |  |  |
|                             | Cím:                                                                                                    | Erdőérték-számítás : az erdőértékelés alapjai                                                   |  |  |
|                             | Szerzőségi közlés:                                                                                                    | Márkus László, Mészáros Károly                                                                  |  |  |
|                             | Információhordozó:                                                                                                    | nyomtatott anyag                                                                                |  |  |
|                             | Személynév:                                                                                                    | Márkus László (erdőmérnök) (1919-2007)                                                          |  |  |
|                             | További személynév:                                                                                                    | Mészáros Károly (erdőmérnök) (1954-2007)                                                        |  |  |
|                             | Kiadás helye:                                                                                                    | Budapest                                                                                        |  |  |
|                             | Kiadó neve:                                                                                                    | Mezőgazdasági Szaktudás K                                                                       |  |  |
|                             | Megj. éve:                                                                                                    | 1997                                                                                            |  |  |
|                             | Terjedelem, fizikai jellemzők:                                                                                                    | 274 p ; 24 cm                                                                                   |  |  |
|                             | Megjegyzés:       Online, teljes szöveggel elérhető az egyetemi hálózaton keresztül, valamint távolró egyetemi azonosítóval (eduID) belépéssel a http://www.szaktars.hu/szaktudas felületen         Bibliográfiai megjegyzés:       Bibliogr.: p. 253-262         Nyelv:       Magyar |                                                                                                 |  |  |
|                             |                                                                                                    |                                                                                                 |  |  |
|                             |                                                                                                    |                                                                                                 |  |  |
|                             | ISBN:                                                                                                    | 963-356-219-0 : 1627,- Ft                                                                       |  |  |
|                             | Tárgyszó:                                                                                                    | erdőérték-számítás<br>erdőértékelés<br>Szaktudás e-köny részletek keresés kapcsolódó rekordokra |  |  |
|                             | Osztályozás (ETO):                                                                                                    | 630.5                                                                                           |  |  |
|                             | Elektronikus forrås:                                                                                                    | Szaktudás e-könyvek                                                                             |  |  |
| Link a rekordhoz:           | % http://opac3.godollo                                                                                                    | uni-mate.hu/hu/record/-/record/KDKL124297                                                       |  |  |
|                             | « ·                                                                                                    | < 1 > »                                                                                         |  |  |
| Copyright © Monguz Kft 2017 |                                                                                                    | Powered by Quito Monguz 3.0                                                                     |  |  |

#### Többkötetes könyvek

Ha a találati listában a példánynál 0 látható, akkor szintén a *Részletek*-re szükséges kattintani, mivel többkötetes kiadványok esetében a kötetekre vonatkozó elérhetőségi adatok az aktuális kötetnél olvashatók.

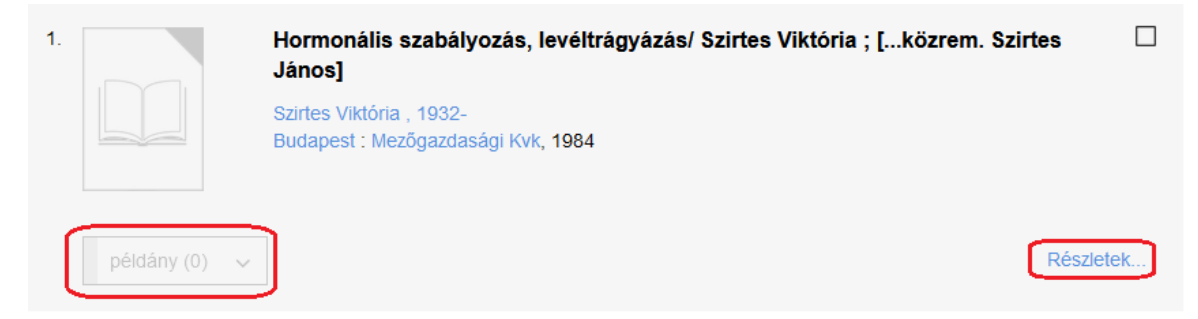

# Magyar Agrár- és Élettudományi Egyetem Kosáry Domokos Könyvtár és Levéltár

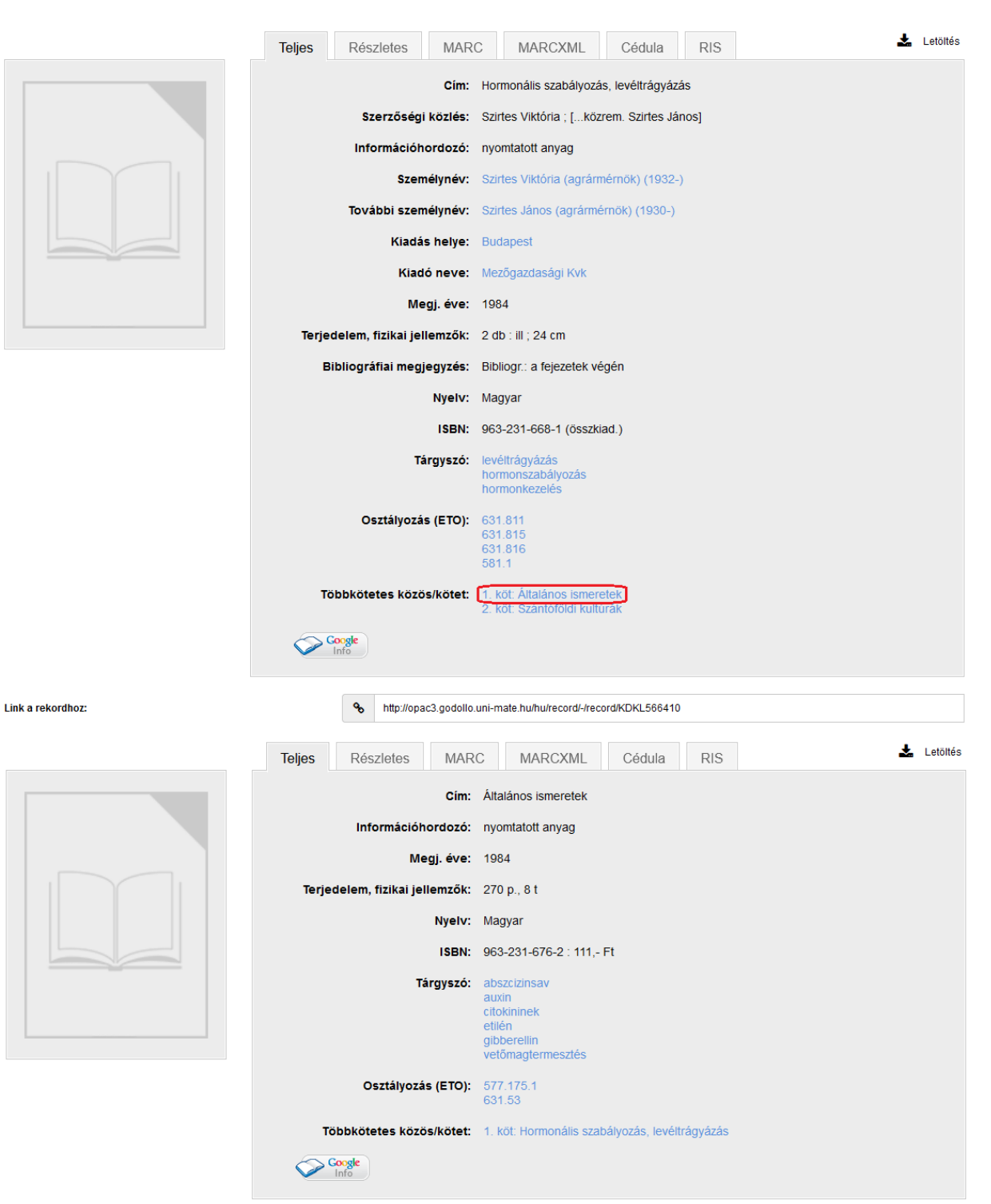

#### Link a rekordhoz:

% http://opac3.godollo.uni-mate.hu/hu/record/-/record/KDKL157778

| « < 1 > » |        |           |               |          |         |
|-----------|--------|-----------|---------------|----------|---------|
|           |        |           |               |          |         |
| C00055955 | Raktár | 155.609:1 | kölcsönözhető | elérhető | Érdekel |
| D00040482 | Raktár | 155.609:1 | kölcsönözhető | elérhető | Érdekel |
| D00040484 | Raktár | 155.609:1 | kölcsönözhető | elérhető | Érdekel |
| D00043318 | Raktár | D43318    | kölcsönözhető | elérhető | Érdekel |
| D00044533 | Raktár | D44533    | kölcsönözhető | elérhető | Érdekel |

#### Böngészés

Akkor használjuk, ha nem tudjuk pontosan, mit szeretnénk keresni. Ekkor nem pontos egyezést, hanem a beírt kifejezéshez közel álló találatokat betűrendben jeleníti meg a rendszer. A lenyíló ablakban itt is több keresési lehetőségünk van.

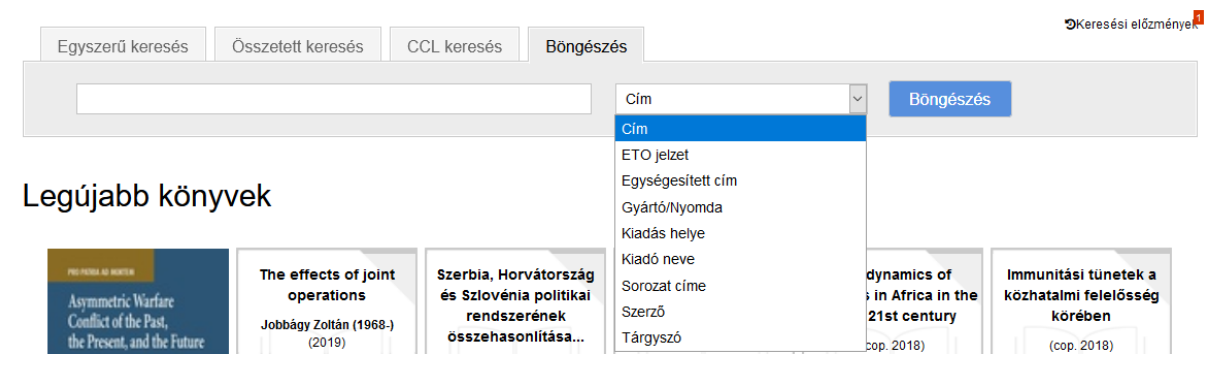

A találatok mellett a *Bibliográfiai rekordok* oszlopban a *Keresés*, *Cím*-ben keresve pedig a *Megjelenítés* linkre kattintva jelennek meg az adott találathoz tartozó rekordok.

|    | atalógus Saját könyvtár ~                                  |              | Bejelentkezés 🛿 HU 👁   |  |  |  |  |  |
|----|------------------------------------------------------------|--------------|------------------------|--|--|--|--|--|
| Eg | gyszerű keresés Összetett keresés CCL keresés Böngészés    |              |                        |  |  |  |  |  |
|    | erdőért Tárgyszó                                           | j ~          | Böngészés              |  |  |  |  |  |
|    |                                                            |              |                        |  |  |  |  |  |
|    |                                                            |              | ~ /                    |  |  |  |  |  |
|    |                                                            |              |                        |  |  |  |  |  |
|    | erdőértékelés                                              | Megjelenítés | Keresés (9)            |  |  |  |  |  |
|    | erdőérték-számítás                                         | Megjelenítés | Keresés (14)           |  |  |  |  |  |
|    | erdőfelmérés                                               | Megjelenítés | Keresés (7)            |  |  |  |  |  |
|    | erdőfelújítás                                              | Megjelenítés | Keresés (21)           |  |  |  |  |  |
| Eg | Egyszerű keresés Összetett keresés CCL keresés Böngészés   |              |                        |  |  |  |  |  |
|    | erdőé Cím                                                  | ~            | Böngészés              |  |  |  |  |  |
|    |                                                            |              | < >                    |  |  |  |  |  |
|    |                                                            |              |                        |  |  |  |  |  |
|    | Cim                                                        |              | Bibliográfiai rekordok |  |  |  |  |  |
|    | Erdőéltetés                                                |              | Megjelenítés           |  |  |  |  |  |
|    | Erdőérték- és eredményszámítás                             |              | Megjelenítés           |  |  |  |  |  |
|    | Az erdőértékelés aktuális problémái az átmenet időszakában |              | Megjelenítés           |  |  |  |  |  |

Ha nem talál meg egy dokumentumot a katalógusban, a <u>konyvtar@uni-mate.hu</u> e-mailcímen, vagy telefonon, a 06-28-522-000 telefonszámon a 1173-as melléken kérhet segítséget a könyvtárosoktól.